## **Attorneys Requesting Admission to E-file in Train PACER**

In order to complete the online training modules and homework from the court, go to Train PACER and register for an attorney Train-PACER account, if you do not have your own Train PACER account. If you already have your own Train-PACER account, skip to STEP 10.

**Step 1** Go to <u>www.train-pacer.uscourts.gov</u>

Step 2 Select Register for an Account from main menu bar

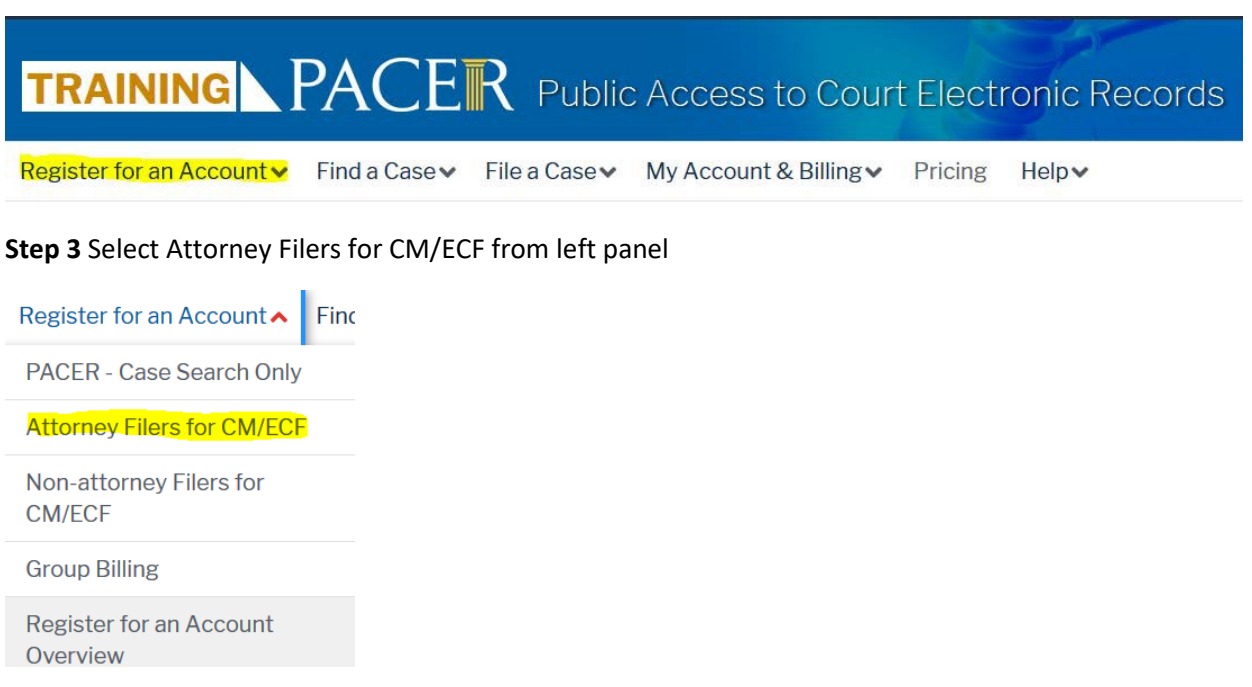

Step 4 Select link REGISTER FOR A PACER ACCOUNT

## **Register for a PACER account**

**Step 5** Complete the PACER-Train Attorney Filers Account Information for CM/ECF Registration form.

Fill in the **\*Required Information** Insert the **Attorney Bar ID number** under Unit/ Department field. Insert **Creditor or Debtor Training**, in the address field. Select **Attorney** as the User Type. Select the **User Verification**, click **NEXT**.

| * Required Information   Prefix   First Name *   Middle Name   Last Name *   Generation   Select Generation *   Suffix   Select Generation *   Suffix   Select Generation *   Suffix   Select Birth *   Image: Select Birth *   Firm/Office   Unit/Department   Address *   Creditor or Debtor Attorney   Room/Suite   City *   Select State *   Select State *   Select State *   Primary Phone *   Atternate Phone   Text Phone   Fax Number   Email *   Confirm Email *   User Type *                                                                                                    | Account Information    |                                                                |
|----------------------------------------------------------------------------------------------------|------------------------|----------------------------------------------------------------|
| Prenx Select Prefix   First Name '   Middle Name   Last Name '   Generation   Suffix   Select Generation   Suffix   Select Suffix   Table of Birth '   Firm/Office   Unit/Department   Address '   Creditor or Debtor Attorney   Room/Suite   City '   State '   Select State   Zip/Postal Code '   Country '   United States of America   Primary Phone '   Atternate Phone   Text Phone   Fax Number   Email '   User Type '                                                                                                    | Required Information   |                                                                |
| First Name   Middle Name   Last Name *   Generation   Suffix   Select Generation   Suffix   Select Suffix   Image: Select Suffix   Image: Select Suffix   Image: Select Suffix   Image: Select Suffix   Image: Select Suffix   Image: Select Suffix   Image: Select State   Image: Select State   Image: Select Select State   Image: Select Select Select Select Select Select Select Select Select Select Select Select Select Select Select Select Select Select Select Select Select Select Select Select Select Select Select Select Select Select Select Select Select Select Select Select Select Select Select Select Sel | Pretix                 | Select Prefix                                                  |
| Middle Name   Last Name '   Generation   Select Generation •   Suffix   Select Suffix •   Date of Birth *   Firm/Office   Unit/Department   Address *   Creditor or Debtor Attorney   Room/Suite   City *   State *   Select State   Y   United States of America   Primary Phone *   Atternate Phone   Fax Number   Email *   Confirm Email *   User Type *                                                                                                    | First Name             |                                                                |
| Lost Name   Generation   Suffix   Select Generation   Suffix   Select Birth *   Firm/Office   Unit/Department   Address *   Creditor or Debtor Attorney   Room/Suite   City *   State *   Select State   Zip/Postal Code *   Country *   United States of America   Primary Phone *   Atternate Phone   Text Phone   Fax Number   Email *   User Type *                                                                                                    |                        |                                                                |
| Select Generation   Suffix   Select Suffix   Date of Birth *   Firm/Office   Unit/Department   Address *   Creditor or Debtor Attorney   Room/Suite   City *   State *   Select State   Zip/Postal Code *   Country *   United States of America   Primary Phone *   Atternate Phone   Text Phone   Fax Number   Email *   Confirm Email *   User Type *                                                                                                    | Generation             |                                                                |
| Date of Birth *   Firm/Office   Unit/Department   Address *   Creditor or Debtor Attorney   Room/Suite   City *   State *   Select State   Zip/Postal Code *   Country *   United States of America   Primary Phone *   Alternate Phone   Text Phone   Fax Number   Email *   Confirm Email *   User Type *                                                                                                    | Suffix                 | Select Generation                                              |
| Firm/Office   Unit/Department   Address *   Address *   Creditor or Debtor Attorney   Room/Suite   City *   State *   Select State   Zip/Postal Code *   Country *   United States of America   Primary Phone *   Alternate Phone   Text Phone   Fax Number   Email *   Confirm Email *   User Type *                                                                                                    | Date of Birth *        | Select Suffix                                                  |
| Unit/Department Address*  Unit/Department  Address*  Creditor or Debtor Attorney  Room/Suite  City*  Room/Suite  City* Select State  Select State  City*  United States of America  Primary Phone*  Alternate Phone  Fax Number  Email*  Confirm Email*  User Type* ATTORNEY                                                                                                    | Firm/Office            | C889                                                           |
| Address *   Address *   Address *   Creditor or Debtor Attorney   Room/Suite   City *   City *   Select State   Zip/Postal Code *   Country *   United States of America   Primary Phone *   Alternate Phone   Text Phone   Fax Number   Email *   Confirm Email *   User Type *                                                                                                    | Unit/Department        |                                                                |
| Room/Suite   City*   State*   Select State   Zip/Postal Code*   Country*   United States of America   Primary Phone*   Alternate Phone   Text Phone   Fax Number   Email*   Confirm Email*   User Type*                                                                                                    |                        |                                                                |
| Creditor or Debtor Attorney   Room/Suite   City*   State*   Select State   Zip/Postal Code*   Country*   United States of America   Primary Phone*   Alternate Phone   Text Phone   Fax Number   Fax Number   Email*   Confirm Email*   User Type*                                                                                                    | Address                |                                                                |
| Creditor or Debtor Attorney   Room/Suite   City *   City *   State *   Select State   Zip/Postal Code *   Country *   United States of America   Primary Phone *   Alternate Phone   Text Phone   Fax Number   Email *   Confirm Email *   User Type *                                                                                                    |                        |                                                                |
| Room/Suite   City *   State *   Select State   Zip/Postal Code *   Country *   United States of America   Primary Phone *   Alternate Phone   Text Phone   Fax Number   Email *   Confirm Email *   User Type *                                                                                                    |                        | Creditor or Debtor Attorney                                    |
| City *   State *   Select State   Zip/Postal Code *   Country *   United States of America   Primary Phone *   Alternate Phone   Text Phone   Fax Number   Email *   Confirm Email *   User Type *                                                                                                    | Room/Suite             |                                                                |
| State * Select State   Zip/Postal Code *   Country *   United States of America   Primary Phone *   Alternate Phone   Text Phone   Fax Number   Email *   Confirm Email *   User Type *                                                                                                    | City *                 |                                                                |
| Zip/Postal Code *   Country *   United States of America   Primary Phone *   Alternate Phone   Text Phone   Fax Number   Fax Number   Email *   Confirm Email *   User Type *                                                                                                    | State *                | Select State 🔹                                                 |
| Country *   United States of America   Primary Phone *   Alternate Phone   Text Phone   Fax Number   Email *   Confirm Email *   User Type *                                                                                                    | Zip/Postal Code *      |                                                                |
| Primary Phone * Alternate Phone Text Phone Fax Number Email * Confirm Email * User Type * ATTORNEY                                                                                                    | Country *              | United States of America                                       |
| Primary Phone *   Alternate Phone   Text Phone   Fax Number   Fax Number   Confirm Email *   User Type *                                                                                                    |                        |                                                                |
| Alternate Phone Text Phone Fax Number Email * Confirm Email * User Type * ATTORNEY                                                                                                    | Primary Phone *        |                                                                |
| Text Phone Fax Number Email * Confirm Email * User Type * ATTORNEY                                                                                                    | Alternate Phone        |                                                                |
| Fax Number Email * Confirm Email * User Type * ATTORNEY                                                                                                    | Text Phone             |                                                                |
| Email * Confirm Email * User Type * ATTORNEY                                                                                                    | Fax Number             |                                                                |
| Confirm Email * User Type * ATTORNEY                                                                                                    | Email *                |                                                                |
| User Type * ATTORNEY                                                                                                    | Confirm Email *        |                                                                |
|                                                                                                    | User Type *            | ATTORNEY                                                       |
|                                                                                                    |                        |                                                                |
|                                                                                                    | Check here if this acc | ount will be used by an attorney appointed to the CJA Attorney |
| Check here if this account will be used by an attorney appointed to the CJA Attorney                                                                                                    | Panel                  |                                                                |
| Check here if this account will be used by an attorney appointed to the CJA Attorney<br>Panel                                                                                                    |                        |                                                                |
| Check here if this account will be used by an attorney appointed to the CJA Attorney<br>Panel                                                                                                    | User Verification *    | I'm not a robot                                                |
| Check here if this account will be used by an attorney appointed to the CJA Attorney Panel User Verification * I'm not a robot                                                                                                    |                        | Privazy - Terma                                                |
| Check here if this account will be used by an attorney appointed to the CJA Attorney Panel User Verification * I'm not a robot                                                                                                    |                        | Next Reset Cancel                                              |

United States Bankruptcy Court Northern District of California

**Step 6** Create a User Name and Password, select and answer the security questions, fill in the **\*Required Information** and click **NEXT**.

Step 7 The payment screen will appear. Click Next to bypass the payment screen.

Step 8 Confirm you have read the policies and procedures and click SUBMIT.

Click here to download a printable version of the Policies and Procedures

| * Required Information |                                                                                                  |   |  |
|------------------------|--------------------------------------------------------------------------------------------------|---|--|
|                        | Check here to acknowledge you have read and understand the policies and procedures listed above. | * |  |

**Step 9** The Attorney Admissions Registration will appear Click Continue to complete the attorney admissions and/or e-file registration. Click Continue.

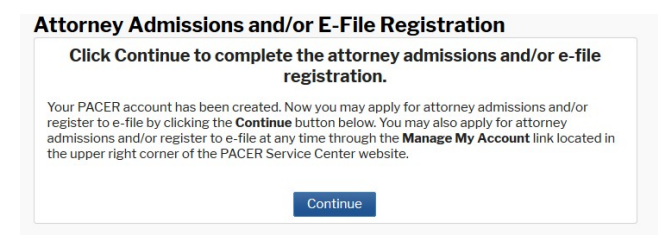

Step 10 Select US Bankruptcy Courts as the court type from the drop down list.

| In what court do you want to practice?<br>* Required Information |                        |  |  |  |
|------------------------------------------------------------------|------------------------|--|--|--|
| Court Type *                                                     | U.S. Bankruptcy Courts |  |  |  |
| Court *                                                          | Select Court Type      |  |  |  |
|                                                                  | U.S. Appellate Courts  |  |  |  |
| Note: Centralized attorney admissio                              | U.S. District Courts   |  |  |  |
| on all courts, visit the <u>Court CM/E</u>                       | U.S. Bankruptcy Courts |  |  |  |

Step 11 Select California Northern Bankruptcy Court (Train) from the list and click NEXT.

Court \*

California Northern Bankruptcy Col 🔻

Step 12 Please review the Polices and Procedures and Select EFILE Registration Only

WHAT WOULD YOU LIKE TO APPLY/REGISTER FOR?

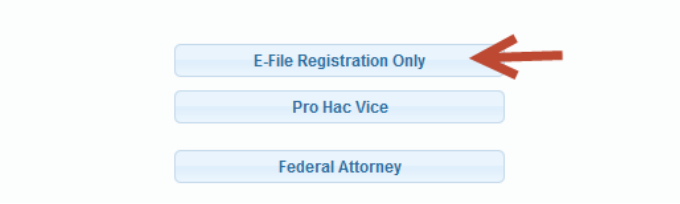

**Step 13** All your information will display from when you registered in PACER.

Step 14 Role in Court: Select Attorney from drop down list.

Fill in the \*Required Information

|     | Attorney             | - |
|-----|----------------------|---|
| 1   | Select Role in Court | ) |
| ı   | Attorney             |   |
| 'oı | Trustee              |   |
| s.  | US Trustee           |   |

Step 15 Check here to acknowledge.

I acknowledge that I am submitting the e-file registration for the individual listed

Step 16 In the Final Address field.

Fill in all the \*Required Information

Insert **Creditor or Debtor Training**, in the address field. Insert the **Attorney (Court Bar ID number** under Additional Filer Information. Click **NEXT**.

| Please verify your ad<br>your CSO account. | dress. You may also enter a different address from the one provided for |
|--------------------------------------------|-------------------------------------------------------------------------|
| Use a different a                          | ddress. Checking this will clear the address fields below.              |
| Firm/Office                                |                                                                         |
| Unit/Department                            |                                                                         |
| Address *                                  |                                                                         |
|                                            |                                                                         |
|                                            | Creditor or Debtor Attorney                                             |
| Room/Suite                                 |                                                                         |
| City *                                     |                                                                         |
| State *                                    | Select State                                                            |
| Zin/Dectal Code t                          |                                                                         |
| Zip/Postal Code                            |                                                                         |
| Country *                                  | Select Country                                                          |
| Primary Phone *                            |                                                                         |
| Alternate Phone                            |                                                                         |
| Text Phone                                 |                                                                         |
| Fax Number                                 |                                                                         |
|                                            |                                                                         |
| Additional Filer Inform                    | nation                                                                  |
| Already Admitted at                        | Select Court                                                            |
| Court Bar ID                               |                                                                         |

**Step 17** Payment information screen will display, click **NEXT** to bypass.

United States Bankruptcy Court Northern District of California

**Step 18** E-filing Terms and Conditions screen will display, place checkmark in the boxes to accept the terms. Click **SUBMIT.** 

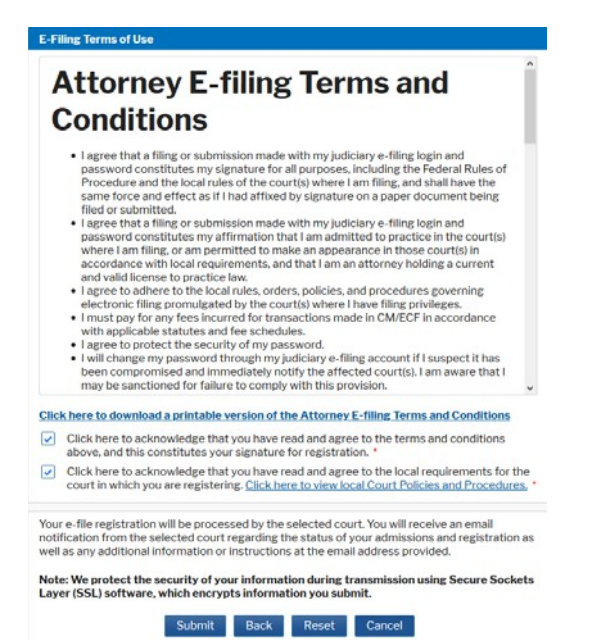

## Step 19 The confirmation page will display, click DONE.

| Confirmation Page                                                                                                    |
|----------------------------------------------------------------------------------------------------|
| THANK YOU FOR REGISTERING !                                                                                                    |
| Your request has been forwarded to the court. You will receive an email when the registration has been processed. To check the status of your request, log in to <b>Manage My Account</b> and select the <u>E-File Registration/Maintenance History</u> from the <b>Maintenance Tab</b> . |
| Done                                                                                                    |
|                                                                                                    |

Once you have submitted this registration, the court will activate your account and you will receive an email advising you that your account has been activated and how to access the training modules and practice assignment.

You will then use the PACER login you created when registering for PACER to login to file electronically.

E-Filing (CM/ECF) »

**<u>REMINDER FOR NON-ATTORNEYS</u>**: Non-attorney's are welcome to view the training and participate in the practice assignment so as to familiarize working with ECF, but may NOT take or complete the webinar or practice assignment on behalf of an attorney applying for a login.